# **DoE WinPE USB Tool**

## What is it?

It is a USB drive that allows you to boot into a temporary environment to allow users to gather logs for incident escalation and to wipe hard disk drives.

## How to make the WinPE USB Tool

#### **Pre-requisites:**

- 1. a USB stick of at least 4GB in size.
- 2. Downloading the required files. Download <u>DoE-WinPE-v2.zip</u> file by clicking the link.

**Method 1** – Formats the whole USB stick to a FAT32 partition.

Note: FAT32 does not allow for single files larger than 3.2gb in size.

**Method 2** – Formats 2gb of the USB stick to a FAT32 partition for the WinPE files. It then formats the remaining space of the USB stick to NTFS format as a secondary partition.

#### Note:

- This method is better for larger USB sticks where you want to use most of the space as a more versatile and less limited NTFS partition.
- The steps for this method can only be run from a Windows PC that ONLY has a C: drive. **Do NOT** run them on a device with both an existing C: and D: drive

#### Method 1 – single FAT32 Partition

#### Steps:

- 1. Insert USB drive to be wiped.
- 2. Go to My Computer/This PC.
- 3. Right-Click the USB Drive and select Format.
- 4. In the window that pops up. Make sure **File System** is set to **FAT32**.
- 5. Make sure **Quick Format** is ticked.

| Format DoEPE (D:)       | ×      |
|-------------------------|--------|
| Capacity:               |        |
| 29.8 GB                 | $\sim$ |
| File system             |        |
| FAT32 (Default)         | $\sim$ |
| Allocation unit size    |        |
| Default allocation size | $\sim$ |
|                         |        |
| Restore device defaults |        |
| Volume label            |        |
| DOE-USBTool             |        |
| Format options          |        |
| Quick Format            |        |
|                         |        |
|                         |        |
|                         |        |
| Start Clo               | se.    |
| Start                   |        |
|                         |        |

- 6. Give the drive a name such as **"DoE-USBTool"** in the **Volume Label** section.
- 7. Press **Start** to format the drive. This will erase all the data on the drive.
- 8. Open the **DoE-WinPE-USB-V2.zip** and drag and drop ALL of the contents from it into the newly formatted drive to copy the contents to your USB stick.
- 9. You should now be able to boot from the USB stick.

#### Method 2 – FAT32 and NTFS partitions

#### Steps:

- WARNING Do not do this method on a device that has multiple drives. Only do this on a device that has a single local C: drive – if you run it into a device that has a D: drive, you will erase that drive.
- 2. Insert the USB stick you wish to format.
- 3. Open CMD prompt as administrator.
- 4. Copy this whole section in green and paste it into the CMD window with Ctrl + V.

[Highlight the green text below and press Ctrl-C to copy to the clipboard.]

Diskpart list disk select disk 1 clean create partition primary size=2048 format quick fs=fat32 label=WINPE assign letter=D create partition primary format quick fs=ntfs label=Stuff assign letter=E exit

- 5. You should now be able to OPEN the **DoE-WinPE-USB-V2.zip** file to COPY the files and folders it contains to the FAT32 D: drive that has just been formatted. This can be done by selecting all files and folders and dragging and dropping them to the USB stick.
- 6. The stick is now ready for use as a boot device.

### How to use the bootable USB drive

#### Note:

Most devices will not allow you to boot from USB unless you enable it in the BIOS first. If you enable it, you must disable it when you are done.

#### Steps:

- 1. Plug in the device before you power on the computer
- 2. Boot from USB
- 3. You will be presented with the following:

| DoE WinPE Utility V0.9.8 |    |               |
|--------------------------|----|---------------|
| Educatio                 | on | WinPE Utility |
| Copy Logs                | v  | RUN           |
|                          |    |               |
|                          |    |               |
|                          |    |               |

From the first drop down you can select "**Copy Logs**" or "**Wipe Disk**" and then click the "**RUN**" button to start the action.

The logs will be copied to a folder called "**DoELogs**" on the same USB stick. This can then be zipped into 1 file to attach to incidents to help with troubleshooting.

The bottom drop down gives the ability open **Command Prompt** and a **File Explorer**.

### Failed to Run Task Sequence error when F12-building a device

#### Scenario :

The following error appears in the first phase of the F12 procedure as soon as it starts to load the WinPE pre-installation environment files.

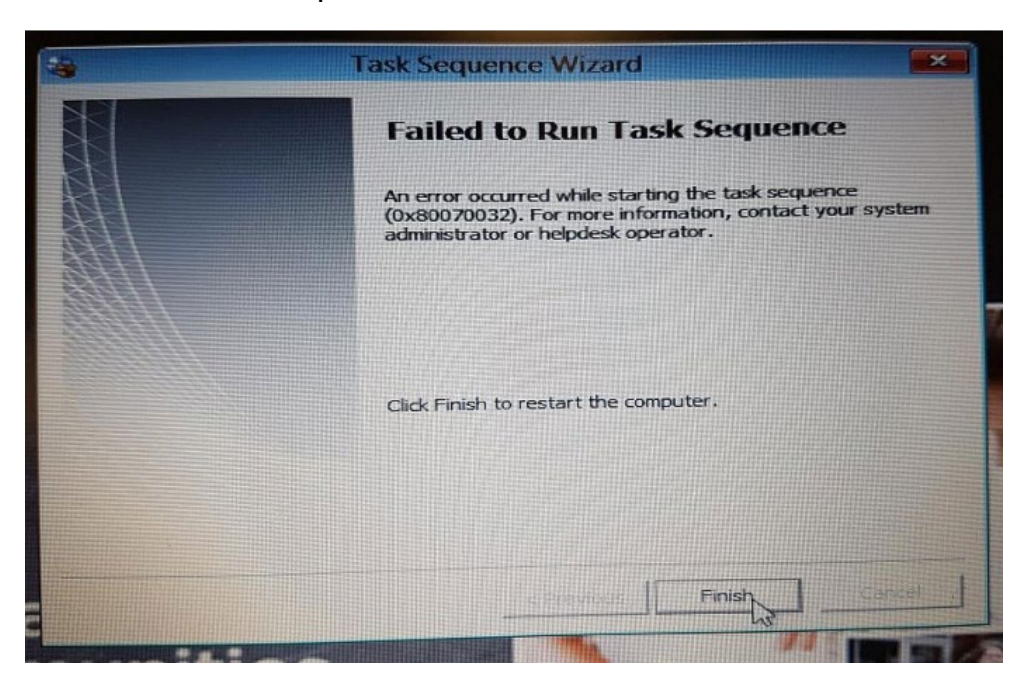

Error 0x800910007 or similar may otherwise appear.

#### **Possible Resolution:**

- 1. Boot the PC with your **USB WinPE Tool**
- 2. When the WinPE Utility appears, select **Command Prompt** and click **Open**
- 3. Type **DISKPART** in this Command Prompt box then press Enter
- 4. Next, type the following commands shown in bold, pressing Enter after each:
  - a. select Disk 0
  - b. clean
  - c. create partition primary
  - d. select partition 1
  - e. active
  - f. format fs=ntfs quick
  - g. assign
- 5. Reboot PC and run F12 and it should then complete as normal.